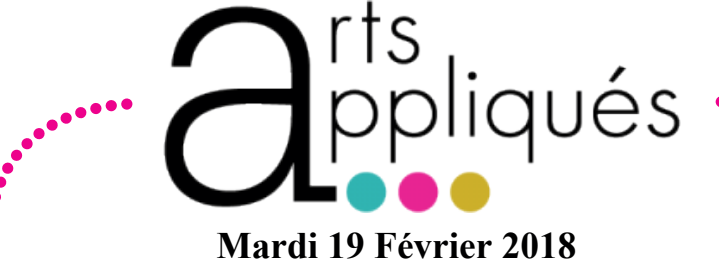

## LE Q\_R CODE EN ARTS APPLIQUES

Plickers est une application multiplateforme permettant d'interroger simultanément et individuellement à une même question de type fermé ou sondage tous les élèves d'une classe en utilisant de simples étiquettes en papier ou carton. Le traitement des réponses est instantané.

> S'inscrire sur le site : https://www.plickers.com/sign in

Mode d'emp

Cliquer sur « Sign up » compléter les informations demandées et valider.

| First Name |  |
|------------|--|
| Last Name  |  |
| Email      |  |
| Password   |  |
|            |  |

Descriptif de la page d'acceuil

| Cet écran apparait :          | os classes et édition<br>e vos classes |            |
|-------------------------------|----------------------------------------|------------|
| Plickers Library Reports Clas | les Live View                          | Cards Help |
| Vos QCM Résultat<br>classes   | s des Type your question here          | vote +     |
| Filter by class:              | No questions match this criteria       |            |
| Not planned                   |                                        | _          |

LIBRARY : Pour saisir les QCM et affecter les classes **REPORTS : Pour visualiser les résultats obtenus** CLASS : Pour crer ses classes et affecter des élèves LIVE VIEW : Pour afficher le vidéoprojecteur et les questions en temps réel

CARDS dans Help: Pour éditer les QR code

| 4 |  |
|---|--|
|   |  |
|   |  |

Imprimer les cartons (40 différentes possibles) : https://www.plickers.com/plickers.pdf

| Plickers | Cards                                                            |                                          |                                               |                                                                                         | /                                                                                                    |
|----------|------------------------------------------------------------------|------------------------------------------|-----------------------------------------------|-----------------------------------------------------------------------------------------|----------------------------------------------------------------------------------------------------|
|          |                                                                  |                                          |                                               |                                                                                         |                                                                                                    |
|          |                                                                  |                                          | standa                                        | Standard<br>A durable, mat<br>ard set is also:                                          | d Plickers Card Set<br>free!<br>tte-laminated version of our<br>available for sale on Amazon.com                                                                                                    |
|          | Plickers Set                                                     | # of cards                               | standa<br>Cards per sheet                     | Standard<br>A durable, mat<br>ard set is also:<br>Font size                             | I Plickers Card Set<br>free!<br>the uniated version of our<br>available for sale on Amazon.com<br>Ideal for                                                                                                    |
|          | Plickers Set<br>Standard                                         | # of cards                               | stands<br>Cards per sheet<br>2                | Standard<br>A durable, mat<br>ard set is also<br>Font size<br>normal                    | Plickers Card Set     Intel     test     test     te |
|          | Plickers Set<br>Standard<br>Expanded                             | # of cards<br>40<br>63                   | standa<br>Cards per sheet<br>2<br>2           | Standard<br>Adurable, mat<br>ard set is also:<br>Font size<br>normal<br>normal          | Plickers Card Set     Inel     text     text     tex |
|          | Pickers Set<br>Standard<br>Expanded<br>Large Font                | # of cards<br>40<br>63<br>40             | Stands<br>Cards per sheet<br>2<br>2<br>2<br>2 | Standard<br>Adurable, mat<br>ard set is also<br>Font size<br>normal<br>large            | Plickers Card Set     Inve:     tea     Invite     Invite     |
|          | Pickers Set<br>Standard<br>Expanded<br>Large Font<br>Large Cards | # of cards<br>40<br>63<br>40<br>40<br>40 | stands<br>Cards per sheet<br>2<br>2<br>2<br>1 | Standard<br>Adurable, mat<br>ard set is also:<br>Font size<br>normal<br>large<br>normal | Pilckers Card Set     here     testemister     testemister     testemister     testemister     testemister     testemister     Most clear:     Most clear:     Most clear |

Créer son QCM en allant dans l'onglet Library « NEWSET» et écrire chaque question (et ses réponses) sans oublier de rattacher la question à une classe : aller sur « Add tu queue... » Picto «+» pour ajouter des questions

| a 🔨 🚺                             |                        |                   |             |  |
|-----------------------------------|------------------------|-------------------|-------------|--|
|                                   | Œuvre étudiée cette se | emaine ?          |             |  |
| Filter by class:                  |                        |                   |             |  |
| <ul> <li>Classe test 2</li> </ul> |                        |                   | 🖬 Add Image |  |
| Classe Test                       |                        |                   |             |  |
| Not planned                       | Multiple               | Choice True/False |             |  |
|                                   |                        |                   | Correct?    |  |
| Archived Questions                | A ×                    | Œuvre 1           |             |  |
|                                   | × B                    | Œuvre 2           | ~           |  |
|                                   |                        |                   |             |  |
|                                   | × c                    | Œuvre 3           |             |  |
|                                   | × D                    | Œuvre 4           | ×           |  |
|                                   |                        |                   |             |  |

| 57        | . Le  |
|-----------|-------|
| $\square$ | l'ap  |
|           | une   |
|           | . Sc  |
|           | de l  |
|           | pict  |
|           | . Po  |
|           | ner   |
|           | . Le  |
|           | l'oro |
|           |       |

| roor coc claccoc danc l'ondiot // claccoc » of loc romnilr · lin numero de carte est attribue a chadue | δίδινο |
|----------------------------------------------------------------------------------------------------|--------|
| cieci ses classes dans i onglet « classes » et les remplir , un numero de carte est attribue à chaque  | cieve. |

| Plickers Library                                            |                  | Classes                | Live View |                                     |                      |    |           |
|-------------------------------------------------------------|------------------|------------------------|-----------|-------------------------------------|----------------------|----|-----------|
|                                                             | _                |                        |           | Classe test 2                       |                      |    | -         |
| <ul> <li>Non de la classe</li> <li>Année d'étude</li> </ul> | Basic Class Info |                        |           | Enter Student Name (ex: Tim Howard) | Copy and Paste 15 12 |    | Available |
| • Sujet                                                     | Name your class  | Class name             |           |                                     |                      | 4  | 5         |
| <ul> <li>Couleur de la classe</li> </ul>                    | Year             | Select a year          | -         | 1 Inomas 2 Lea                      | 3 Oceane             |    |           |
|                                                             | Subject          | ·· Select a subject ·· |           |                                     |                      | 7  | 8         |
|                                                             | Class color      |                        |           |                                     |                      | 10 | 11        |

| p<br>(a | h<br>ip | ono<br>ple | e<br>e) | ou<br>ou |    |
|---------|---------|------------|---------|----------|----|
| (       | 1       | _          | -       | _        |    |
|         |         | (4)        |         | que      | 9  |
|         | 1       |            | 814     | alue     | 2  |
|         | ľ       | ••••       |         |          | 1  |
|         |         | 2          | D       | erno (   |    |
|         |         | 2          | 4       | ime A    | 4  |
|         |         |            |         |          |    |
|         |         |            |         |          |    |
|         |         |            |         |          |    |
|         |         | _          |         |          |    |
|         |         |            | ſ       | Ce       | 9  |
|         |         |            | l       | qu       | 16 |

Installer l'application « Plickers » sur votre Smartvotre tablette en passant par l'App store Google play (android).

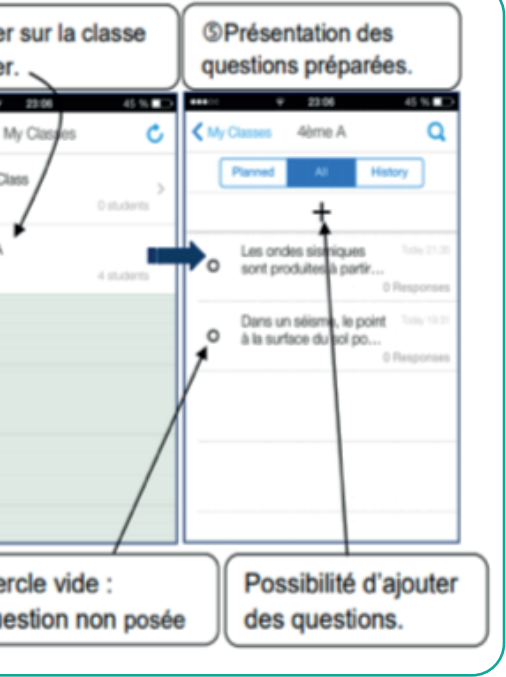

es questions créées se trouvent désormais sur pplication Smartphone/Tablette. Il suffit de poser e question aux élèves depuis votre téléphone.

canner les réponses fournies par les élèves à l'aide leur carte en cliquant sur l'appareil photo et sur le togramme « > »

our répondre lorsqu'on est élève, il suffit de tourla carte avec la lettre réponse choisie en haut.

es statistiques s'affichent sur le Smartphone et sur rdinateur Cliquez sur "Live View"

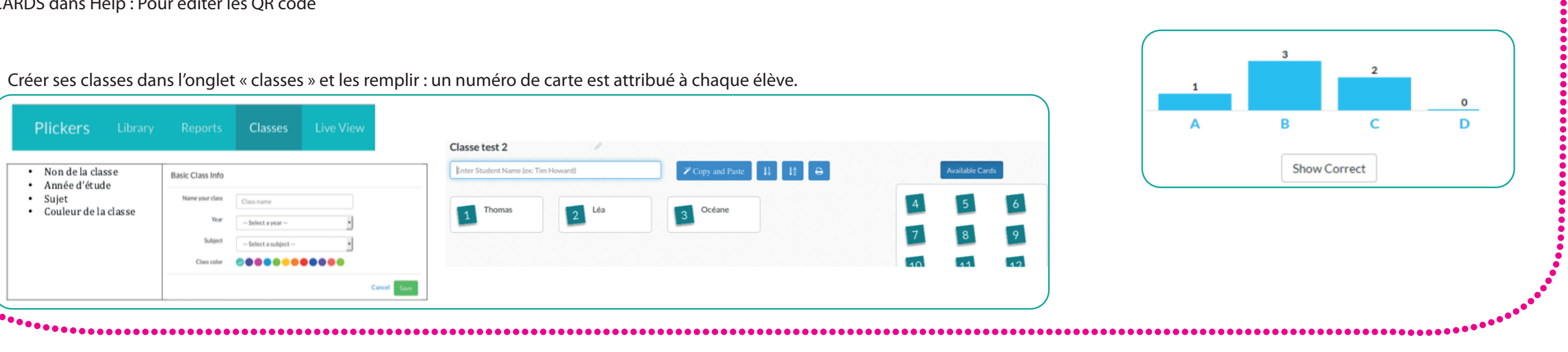